# How to transfer stock

#### Transferring stock in AX

1. Go to Stock and warehouse management > Journals > Item transactions > Transfer

| G C V E + PLA + Stock and                                                                                                    | ea (FLASHARTESTERY) Sestion (L. * ET * The FLAGUELING PLASHARTESTERY (MISSIGNER/CRUP)                                                                                                    |     |                                                                                                    | 47 |
|----------------------------------------------------------------------------------------------------|----------------------------------------------------------------------------------------------------|-----|----------------------------------------------------------------------------------------------------|----|
| File 👻                                                                                                    |                                                                                                    |     |                                                                                                    |    |
| Ferourites     My Favourites     My Favourites     Stock and warehouse management     Area page     Common     Common     Journals     Inquiries     Reports     Periodic     Setup | Common On-hand stock Locations Bills of materials Signments Picking routes Sates pickup Formula Pomelt strafers Update MTD Item Weight                                                                                                    | ^ . | Journals Item transactions Movement Stock adjustment Tranfer Bills of materials Item anival Item anival Item counting Counting                                                                                |    |
|                                                                                                    | Inquiries<br>[On-hand]<br>Counting Netroy<br>Output orders<br>Carrier reasochoin formation<br>Carrier reasochoin formation<br>Carrier reasochoin formation<br>Carrier reasochoin formation<br>Carrier reasochoin formation<br>Standard cost transactions<br>Standard cost transactions | ^   | Tag counting  Reports  Packing material weight - purchase Packing material weight - sales Packing material re calculation Base dat  Quantity setup Picking locations Item prices Indirect cost rate and ratio |    |

# 2. Click New

| 🛒 Tra | ansfer (1 - pla) - Jo | urnal: STJ-1218 | 87, Stock | transfer journal, Posted | : NoJournal type: Transfer | — C         | X C     |
|-------|-----------------------|-----------------|-----------|--------------------------|----------------------------|-------------|---------|
| File  | 👻 🔆 New               | 🗙 Delete        | 🚟 Line    | es 🧹 Validate 🛛 🕌        | Post Create new Lo         | g »         |         |
| Show: | Open ~                |                 |           |                          |                            |             |         |
| Ove   | rview General Se      | etup Blockir    | ng Histo  | ry                       |                            |             |         |
|       | Name                  | Journal         |           | Description              | Modified date and time     | Modified by | Creater |
|       | •                     |                 | •         | •                        | •                          | •           |         |
|       | Stk_Trans             | STJ-121887      |           | Stock transfer journal   | 00:00:00                   |             |         |
|       | Stk_Trans             | STJ-121888      |           | Stock transfer journal   | 00:00:00                   |             |         |
|       | Stk_Trans             | STJ-121889      |           | Stock transfer journal   | 00:00:00                   |             |         |
|       | Stk_Trans             | STJ-121916      |           | Stock transfer journal   | 00:00:00                   |             |         |
|       | Stk_Trans             | STJ-122501      |           | Stock transfer journal   | 00:00:00                   |             |         |
|       |                       |                 |           |                          |                            |             |         |
|       |                       |                 |           |                          |                            |             |         |
|       |                       |                 |           |                          |                            |             |         |
|       |                       |                 |           |                          |                            |             |         |
|       |                       |                 |           |                          |                            |             |         |
|       |                       |                 |           |                          |                            |             |         |
|       |                       |                 |           |                          |                            |             |         |
|       |                       |                 |           |                          |                            |             |         |
| <     |                       |                 |           |                          |                            |             | >       |
|       |                       |                 |           |                          |                            |             |         |
| Ē     | lde 🔔(1088            | 901) GBP (      | JSR Mode  | el pla initial 12/01/    | 2022 AX2012CopyofLive      | 98          | Close   |

| 🌉 Tra         | nsfer (1 - pla)        | - Posted: NoJourr | al type: Tr | ansfer, New Record    |                                        | _            |           |
|---------------|------------------------|-------------------|-------------|-----------------------|----------------------------------------|--------------|-----------|
| File          | 👻 🔆 Nev                | w 🗙 Delete        | Line Line   | es 🖌 Validate 📲       | Post Create new                        | Log »        |           |
| Show:<br>Over | Open V<br>view General | Setup Blocki      | ng Histo    | ry                    |                                        |              |           |
|               | Name                   | Journal           |             | Description           | Modified date and time                 | e Modified I | oy Create |
|               |                        | •                 | •           | -                     |                                        | •            | •         |
|               |                        | ✓ STJ-122671      |             |                       | 00:00:0                                | 00           |           |
|               | Name                   | Description       |             | er journal            | 00:00:0                                | 00           |           |
|               | -                      |                   | -           | er journal            | 00:00:0                                | 00           |           |
|               | Stk Trans              | Stock transfer io | urnal       | er journal            | 00:00:0                                | 00           |           |
| -             |                        |                   |             | er journal            | 00:00:0                                | 00           |           |
|               |                        |                   |             | er journal            | 00:00:0                                | 00           |           |
|               |                        |                   |             |                       |                                        |              |           |
|               |                        |                   |             |                       |                                        |              |           |
|               |                        |                   |             |                       |                                        |              |           |
|               |                        |                   |             |                       |                                        |              |           |
|               |                        |                   |             |                       |                                        |              |           |
|               |                        |                   |             |                       |                                        |              |           |
| <             |                        | ·                 |             |                       |                                        |              | >         |
|               |                        |                   |             |                       |                                        |              |           |
| (U)           | Ide                    | 088901) GBP       | USR Mod     | el pla initial 12/01/ | 2022 AX2012CopyofLiv                   |              | Close     |
|               |                        | ,                 |             |                       | /····///////////////////////////////// |              |           |

# 3. In the Name dropdown select Stk\_Trans

4. Now click on Lines

| 🏹 Ті | ransfer (1 - pla) - Po        | sted: NoJournal type: | Transfer, New Record   |                        | - 0             | $\times$ |
|------|-------------------------------|-----------------------|------------------------|------------------------|-----------------|----------|
| File | 👻 🌞 New                       | 🗙 Delete 🛛 📰 Li       | nes 🖌 Validate 📲       | Post Create new Log    | <b>&gt;&gt;</b> |          |
| Show | : Open V<br>erview General Se | etup Blocking His     | tory                   |                        |                 |          |
|      | Name                          | Journal               | Description            | Modified date and time | Modified by     | Create   |
|      | •                             |                       | · ·                    | •                      | •               |          |
|      | βtk_Trans ∨                   | STJ-122671            | Stock transfer journal | 00:00:00               |                 |          |
|      | Stk_Trans                     | STJ-121887            | Stock transfer journal | 00:00:00               |                 |          |
|      | Stk_Trans                     | STJ-121888            | Stock transfer journal | 00:00:00               |                 |          |
|      | Stk_Trans                     | STJ-121889            | Stock transfer journal | 00:00:00               |                 |          |
|      | Stk_Trans                     | STJ-121916            | Stock transfer journal | 00:00:00               |                 |          |
|      | Stk_Trans                     | STJ-122501            | Stock transfer journal | 00:00:00               |                 |          |
|      |                               |                       |                        |                        |                 |          |
| <    |                               |                       |                        |                        |                 | >        |
| Ø    | Ide (1088                     | 901) GBP USR Mo       | del pla initial 12/01/ | 2022 AX2012CopyofLive  |                 | lose     |
| 5.   | Enter the ite                 | m number to be t      | ransferred and the     | quantity               |                 |          |

Note:- the quantity should always be a negative number

| 🧾 J  | ournal lines, stock (1 - J                                                                                                    | pla) - Journal: STJ-122671, | New Record |      |                         |                          |       | _ |       | × |
|------|----------------------------------------------------------------------------------------------------|-----------------------------|------------|------|-------------------------|--------------------------|-------|---|-------|---|
| File | 🗸 😽 New 🗡                                                                                                    | Colete Validate             | Post Log   | Fun  | tions▼ Stock▼           |                          |       |   |       | ? |
| Ov   | erview General Finar                                                                                                    | ncial dimension Stock di    | mensions   |      |                         |                          |       |   |       |   |
|      | Date                                                                                                    | Item number                 | Quantity   | Log  |                         |                          |       |   |       |   |
|      | -                                                                                                    | *                           | •          |      |                         |                          |       |   |       |   |
|      | 12/01/2022                                                                                                    | PCH972                      | -40.00     |      |                         |                          |       |   |       |   |
|      |                                                                                                    |                             |            |      |                         |                          |       |   |       |   |
|      |                                                                                                    |                             |            |      |                         |                          |       |   |       |   |
|      |                                                                                                    |                             |            |      |                         |                          |       |   |       |   |
|      |                                                                                                    |                             |            |      |                         |                          |       |   |       |   |
|      |                                                                                                    |                             |            |      |                         |                          |       |   |       |   |
|      |                                                                                                    |                             |            |      |                         |                          |       |   |       |   |
|      |                                                                                                    |                             |            |      |                         |                          |       |   |       |   |
|      |                                                                                                    |                             |            |      |                         |                          |       |   |       |   |
|      |                                                                                                    |                             | •          | 1    | 1 1 1                   | 1 1                      |       | Г |       | _ |
|      | Image: Image: | Create a                    | (1088901   | ) GB | P USR Model pla initial | 12/01/2022 AX2012CopyofL | ive 🗐 | 8 | Close |   |

6. Now click on the Stock dimensions tab

| j 🕎  | ournal lin | es, stock | : (1 - p | la) - Journ | al: STJ- | 122671,  | New Record    | ł      |           |           |         |            |         |           |   | - |     |     | × |
|------|------------|-----------|----------|-------------|----------|----------|---------------|--------|-----------|-----------|---------|------------|---------|-----------|---|---|-----|-----|---|
| File | - [        | 🔆 New     | X        | Delete      | Vali     | date F   | Post Log      | Fur    | octions 🔻 | Stock ▼   |         |            |         |           |   |   |     |     | ? |
| Ov   | erview G   | ieneral   | Finan    | cial dimer  | sion     | Stock di | mensions      |        |           |           |         |            |         |           |   |   |     |     |   |
|      | Date       |           |          | ltem nu     | mber     |          | Quantity      | Log    |           |           |         |            |         |           |   |   |     |     |   |
|      |            |           | •        |             |          | *        | -             |        |           |           |         |            |         |           |   |   |     |     |   |
|      | 12/01/2    | 2022      |          | PCH972      |          |          | -40.00        |        | 1         |           |         |            |         |           |   |   |     |     |   |
|      |            |           |          |             |          |          |               |        |           |           |         |            |         |           |   |   |     |     |   |
|      |            |           |          |             |          |          |               |        |           |           |         |            |         |           |   |   |     |     |   |
|      |            |           |          |             |          |          |               |        |           |           |         |            |         |           |   |   |     |     |   |
|      |            |           |          |             |          |          |               |        |           |           |         |            |         |           |   |   |     |     |   |
|      |            |           |          |             |          |          |               |        |           |           |         |            |         |           |   |   |     |     |   |
|      |            |           |          |             |          |          |               |        |           |           |         |            |         |           |   |   |     |     |   |
|      |            |           |          |             |          |          |               |        |           |           |         |            |         |           |   |   |     |     |   |
|      |            |           |          |             |          |          |               |        |           |           |         |            |         |           |   |   |     |     |   |
|      |            |           |          |             |          |          |               |        |           |           |         |            |         |           |   |   |     |     | _ |
| ◄    | < Ⅲ        |           |          | 2           | Crea     | te a     | <b>(10889</b> | 01) GE | 3P USR N  | lodel pla | initial | 12/01/2022 | AX20120 | opyofLive | 3 |   | Cle | ose |   |

7. In the left hand column populate the warehouse, batch number and location you are moving. In the right hand column populate the warehouse and location you are moving the item to. In the batch number filed you should enter the same batch number selected in the left hand field

| 🙀 Journal lines, stock (1 - pla) - Jour | nal: STJ-122671, New Record                                                                   | _ |       | × |
|-----------------------------------------|-----------------------------------------------------------------------------------------------|---|-------|---|
| File 👻 🔆 New 🗡 Delete                   | Validate Post Log Functions▼ Stock▼                                                           |   |       | ? |
| Overview General Financial dime         | nsion Stock dimensions                                                                        |   |       |   |
| From stock dimensions                   | To stock dimensions                                                                           |   |       |   |
| Configuration:                          | Configuration:                                                                                |   |       |   |
| Size:                                   | Size:                                                                                         |   |       |   |
| Colour:                                 | Colour:                                                                                       |   |       |   |
| Style:                                  | Style:                                                                                        |   |       |   |
| Site: PLAHAST 🗸                         | Site: PLAHAST 🗸                                                                               |   |       |   |
| Warehouse: 45 🗸                         | Warehouse: 82 🗸                                                                               |   |       |   |
| Batch number 4245 V                     | Batch number: 4245                                                                            |   |       |   |
| Location: BAY10 🗸                       | Location: 82                                                                                  |   |       |   |
| Serial number:                          | Serial number:                                                                                |   |       |   |
|                                         |                                                                                               |   |       |   |
|                                         |                                                                                               |   |       |   |
| K < III > >   🖉 🖺                       | Descripti   🌲 (1088901)   GBP   USR Model   pla   initial   12/01/2022   AX2012CopyofLive   🚍 | 8 | Close |   |

### 8. Click on the Overview tab

| 🙀 Journal lines, stock (1 - pla) - Jour | nal: STJ-122671, Ne | w Record                                                                        | - |       | Х   |
|-----------------------------------------|---------------------|---------------------------------------------------------------------------------|---|-------|-----|
| File 👻 🔆 New 🗡 Delete                   | Validate Po         | st Log Functions▼ Stock▼                                                        |   |       | ] 🤅 |
| Overview General Financial dime         | nsion Stock dim     | ensions                                                                         |   |       |     |
| From stock dimensions                   | To stock dimer      | sions                                                                           |   |       |     |
| Configuration:                          | Configuration:      |                                                                                 |   |       |     |
| Size:                                   | Size:               |                                                                                 |   |       |     |
| Colour:                                 | Colour:             |                                                                                 |   |       |     |
| Style:                                  | Style:              |                                                                                 |   |       |     |
| Site: PLAHAST 🗸                         | Site:               | PLAHAST ~                                                                       |   |       |     |
| Warehouse: 45 🗸                         | Warehouse:          | 82 🗸                                                                            |   |       |     |
| Batch number: 4245 🗸                    | Batch number:       | 4245 ~                                                                          |   |       |     |
| Location: BAY10 🗸                       | Location:           | 82 🗸                                                                            |   |       |     |
| Serial number:                          | Serial number:      |                                                                                 |   |       |     |
|                                         |                     |                                                                                 |   |       |     |
|                                         |                     |                                                                                 |   |       |     |
| I I I I I I I I I I I I I I I I I I I   | Descripti 💪         | (1088901)   GBP   USR Model   pla   initial   12/01/2022   AX2012CopyofLive   🚍 | 8 | Close | :   |

9. If you are transferring more than one item click on New or press the down arrow to create a new journal line. Then repeat steps 5-8.

| <b>1</b> | lournal lines, stock (1                                                                                                    | l - pla) - Journal: STJ-1220 | 671, New Record |      | -                                                       |   | >    | × |
|----------|----------------------------------------------------------------------------------------------------|------------------------------|-----------------|------|---------------------------------------------------------|---|------|---|
| File     | 🔹 👻 🔆 New                                                                                                    | 🗙 Delete 🛛 Validate          | Post Log        | Fun  | ctions▼ Stock▼                                          |   |      | ( |
| Ov       | verview General Fi                                                                                                    | nancial dimension Stoo       | k dimensions    |      |                                                         |   |      |   |
|          | Date                                                                                                    | ltem number                  | Quantity        | Log  |                                                         |   |      |   |
|          |                                                                                                    | •                            | • •             |      |                                                         |   |      |   |
|          | 12/01/2022                                                                                                    | PCH972                       | -40.00          |      |                                                         |   |      |   |
|          |                                                                                                    |                              |                 |      |                                                         |   |      |   |
|          |                                                                                                    |                              |                 |      |                                                         |   |      |   |
|          |                                                                                                    |                              |                 |      |                                                         |   |      |   |
|          |                                                                                                    |                              |                 |      |                                                         |   |      |   |
|          |                                                                                                    |                              |                 |      |                                                         |   |      |   |
|          |                                                                                                    |                              |                 |      |                                                         |   |      |   |
|          |                                                                                                    |                              |                 |      |                                                         |   |      |   |
|          |                                                                                                    |                              |                 |      |                                                         |   |      |   |
|          |                                                                                                    |                              |                 |      |                                                         |   |      |   |
|          | <ul> <li>Image: Image: Ima</li></ul> | 🧷 🕛 Transacti                | 🔔 (108890)      | ) GB | P USR Model pla initial 12/01/2022 AX2012CopyofLive 🗐 🗊 | С | lose |   |

10. Once you have finished adding all the items you want to transfer click on Post

| 🕎 Jo | urnal | lines, stoc | k (1 - p | la) - Journal: | STJ-122671, | New Record     |       |                                                        | _ |       | × |
|------|-------|-------------|----------|----------------|-------------|----------------|-------|--------------------------------------------------------|---|-------|---|
| File | •     | 🔆 New       | X        | Delete         | Validate    | Post Log       | Fun   | actions▼ Stock▼                                        |   |       | ? |
| Ove  | rview | General     | Finan    | cial dimensio  | n Stock di  | imensions      |       |                                                        |   |       |   |
|      | Date  |             |          | ltem numb      | er          | Quantity       | Log   |                                                        |   |       |   |
|      |       |             | *        |                | •           | •              |       |                                                        |   |       |   |
|      | 12/0  | 1/2022      |          | PCH972         |             | -40.00         |       |                                                        |   |       |   |
|      |       |             |          |                |             |                |       |                                                        |   |       |   |
|      |       |             |          |                |             |                |       |                                                        |   |       |   |
|      |       |             |          |                |             |                |       |                                                        |   |       |   |
|      |       |             |          |                |             |                |       |                                                        |   |       |   |
|      |       |             |          |                |             |                |       |                                                        |   |       |   |
|      |       |             |          |                |             |                |       |                                                        |   |       |   |
|      |       |             |          |                |             |                |       |                                                        |   |       |   |
|      |       |             |          |                |             |                |       |                                                        |   |       |   |
|      |       |             |          |                |             |                |       |                                                        |   |       |   |
|      |       |             |          | 🖉 💾 т          | ransacti    | <b>(108890</b> | 1) GE | BP USR Model pla initial 12/01/2022 AX2012CopyofLive 🗐 | 8 | Close |   |

# 11. Click OK on the popup window

| Microsoft Dynamics AX (1)                                                    | _        |        | × |
|------------------------------------------------------------------------------|----------|--------|---|
| Post journal STJ-122671.                                                     |          |        |   |
| General Batch                                                                |          |        |   |
| Transfer all posting errors to a new journal:                                |          |        |   |
|                                                                              |          |        |   |
|                                                                              |          |        |   |
|                                                                              |          |        |   |
|                                                                              |          |        |   |
|                                                                              | OK       | Cancel |   |
| Place a checkmark if you want to transfer defective lines/voucher to a new j | journal. |        |   |

12. If it is successful a popup window saying the journal has been posted will appear, then click Close

| 🛄 Info                          | log (1)                                                   | _                               |                     | ×    |
|---------------------------------|-----------------------------------------------------------|---------------------------------|---------------------|------|
| į                               | The following message<br>information and do no<br>action. | es are just fo<br>ot require yo | r your<br>u to take | any  |
| <b>2 Pc 1 1 1 1 1 1 1 1 1 1</b> | osting - Journal<br>Journal: STJ-122671<br>               | osted.                          |                     |      |
|                                 |                                                           |                                 |                     |      |
|                                 |                                                           |                                 |                     |      |
|                                 |                                                           | Clear                           | С                   | lose |

## Transferring stock in RF Smart Web Client

1. In the Water Treatment menu select Transfer

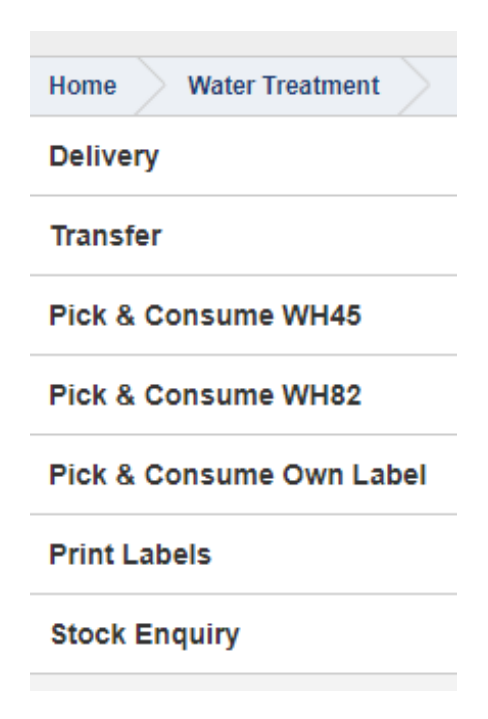

Note:- The menu will then display a number of different transfer scenarios where

parameters have been predefined to make the process as quick as possible.

In all scenarios the warehouse from and to will be prepopulated on the journal and For transfers to and from warehouse 41 and 82 the location will also be prepopulated as both warehouse only have one location. And for warehouse 40 all inbound movements will be put in to location WATER

For other scenarios such as transfer from and to warehouse 45 you will also have to scan/key the locations as well as the item and batch number barcodes.

*For the purpose of this training document we will transfer stock from warehouse 41 to 45* 

#### 2. Select the transfer option WH41 to WH45

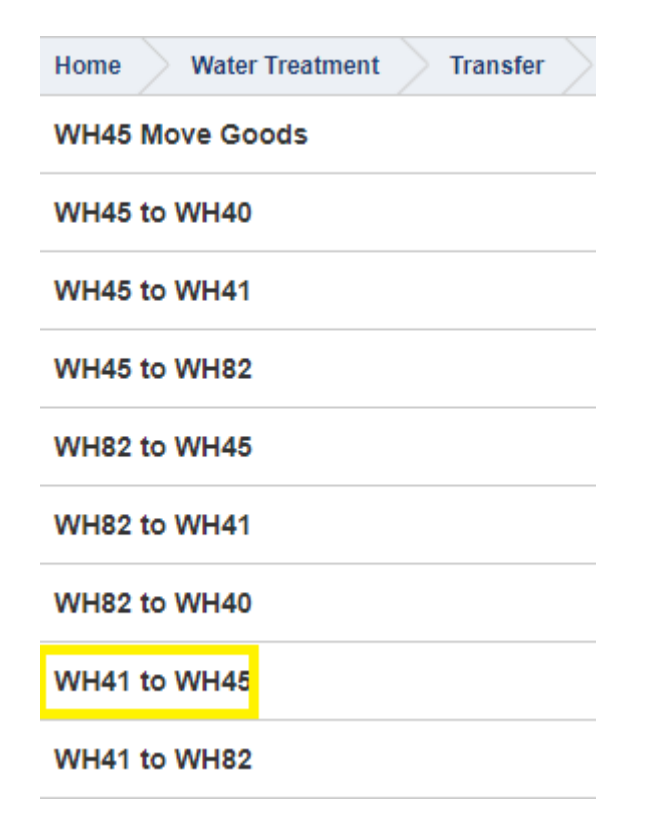

3. Scan or key the item number. Press enter

| From location |   |
|---------------|---|
| Item          | ٦ |
| Post Review   |   |

4. Scan or key the item batch number. Press enter

| From location                                         |
|-------------------------------------------------------|
| 22                                                    |
| Item number                                           |
| PCH028                                                |
| 1kg Trichlor tablets in UN approved pot with cyan lid |
| Batch number                                          |
| 148533                                                |
| Post Review                                           |

5. Enter the quantity to be transferred, then press Enter

*Note:- the screen will display the maximum amount of unreserved stock available to be moved* 

| From location                                         |
|-------------------------------------------------------|
| 22                                                    |
| Item number                                           |
| PCH028                                                |
| 1kg Trichlor tablets in UN approved pot with cyan lid |
| Physical stock                                        |
| 3960                                                  |
| Item                                                  |
| Quantity                                              |
| 2000                                                  |
|                                                       |
| Post Review                                           |
| Post Review                                           |

6. Scan of key the location you are moving the item to, then press Enter

## From location

| 22 |
|----|
|----|

# ltem number

PCH028 1kg Trichlor tablets in UN approved pot with cyan lid

| To locatio | n    |        |       |         |
|------------|------|--------|-------|---------|
| BAY06      |      |        |       |         |
| Quantity   | Post | Review | Empty | Details |

7. The Screen will then display a Success message, click on Back to go back to the transfer menu

| Back                |
|---------------------|
| From location       |
| Item<br>Post Review |
| Success             |

Transferring stock in RF Smart using a hand held device (Gun)

1. Select Transfer from the Water Treatment menu

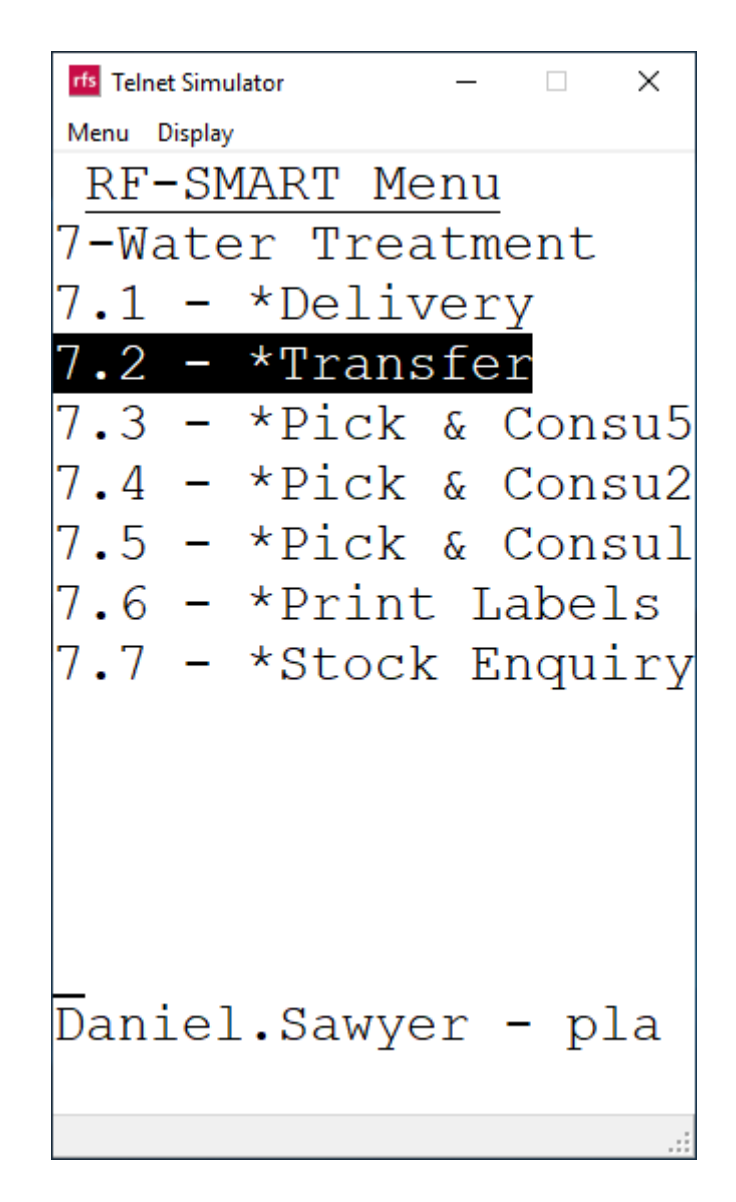

*Note:-* The menu will then display a number of different transfer scenarios where parameters have been predefined to make the process as quick as possible.

In all scenarios the warehouse from and to will be prepopulated on the journal and For transfers to and from warehouse 41 and 82 the location will also be prepopulated as both warehouse only have one location. And for warehouse 40 all inbound movements will be put in to location WATER

For other scenarios such as transfer from and to warehouse 45 you will also have to scan/key the locations as well as the item and batch number barcodes.

*For the purpose of this training document we will transfer stock from warehouse 41 to 45* 

2. Select the option WH41 to WH45

| rfs Telnet | Simulator |        | _   |      | ×   |
|------------|-----------|--------|-----|------|-----|
| Menu Di    | splay     |        |     |      |     |
| RF-        | SMAF      | RT Mei | nu  |      |     |
| 7.2-       | Trar      | nsfer  |     |      |     |
| 7.2.       | 1 -       | WH45   | Мот | 7e G | S   |
| 7.2.       | 2 -       | WH45   | to  | WH4  | 0   |
| 7.2.       | 3 -       | WH45   | to  | WH4  | 1   |
| 7.2.       | 4 -       | WH45   | to  | WH8  | 2   |
| 7.2.       | 5 -       | WH82   | to  | WH4  | 5   |
| 7.2.       | 6 -       | WH82   | to  | WH4  | 1   |
| 7.2.       | 7 –       | WH82   | to  | WH4  | 0   |
| 7.2.       | 8 -       | WH41   | to  | WH4  | 5   |
| 7.2.       | 9 -       | WH41   | to  | WH8  | 2   |
|            |           |        |     |      |     |
|            |           |        |     |      |     |
|            |           |        |     |      |     |
| Dani       | el.S      | Sawye  | r - | pla  |     |
|            |           |        |     |      |     |
|            |           |        |     |      | .:: |

3. Scan the item barcode, the screen will move to the next page. If you have to key the item number press Enter when complete

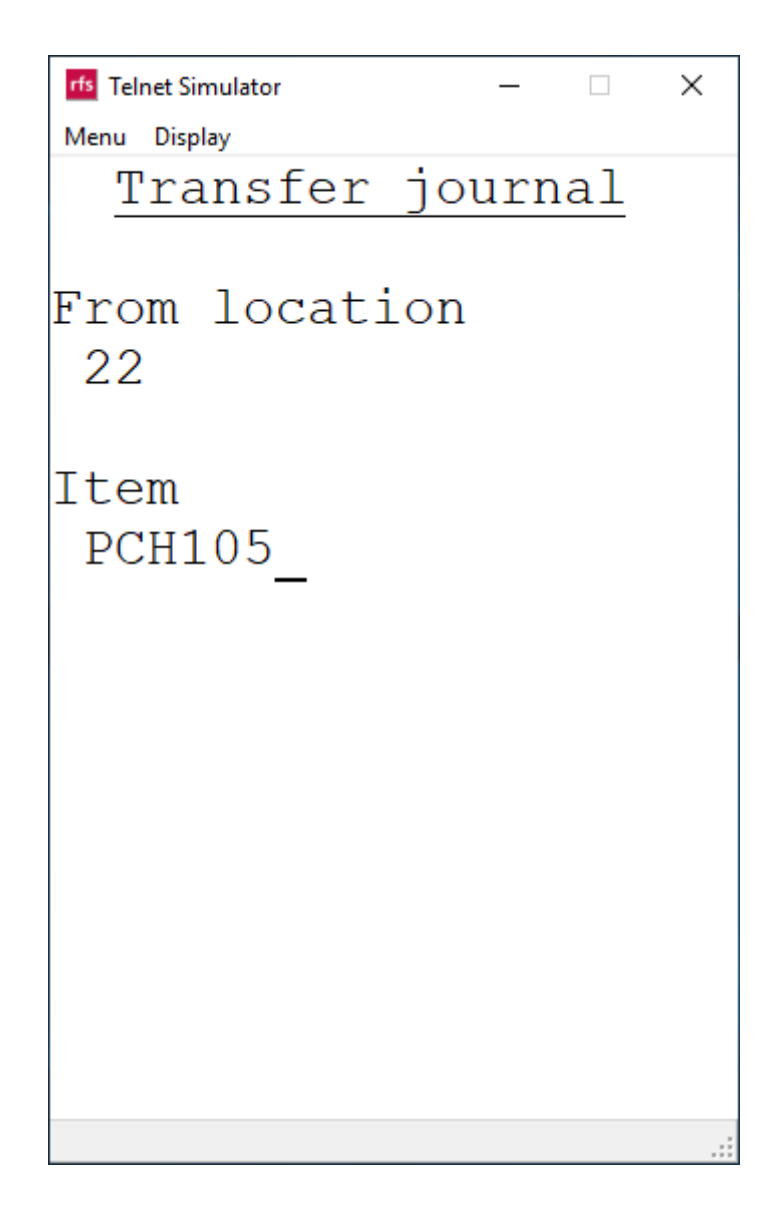

4. Scan the batch number

```
Telnet Simulator – – ×

Menu Display

<u>Transfer journal</u>

From location

22

Item number

PCH105

SDIC 56% Granules h

Batch number

130532212-347_
```

5. Enter quantity to be transferred

| rfs Telnet Simulator | —        | ×   |
|----------------------|----------|-----|
| Menu Display         |          |     |
| Transfer             | journa   | 1   |
|                      |          |     |
| From locati          | on       |     |
| 22                   |          |     |
| Item number          |          |     |
| PCH105               |          |     |
| SDIC 56% G           | Sranule; | s h |
|                      |          |     |
| Physical st          | ock      |     |
| 16000                | kg       |     |
|                      |          |     |
| Quantity             |          |     |
| 500_                 |          |     |
| _                    |          |     |
|                      |          |     |
|                      |          |     |
|                      |          |     |

6. Scan location the item is being transferred to

```
Telnet Simulator – – ×

Menu Display

<u>Transfer journal</u>

From location

22

Item number

PCH105

SDIC 56% Granules h

To location

BAY10_
```

7. A success message will appear on the screen, press F3 to exit out of the transfer journal

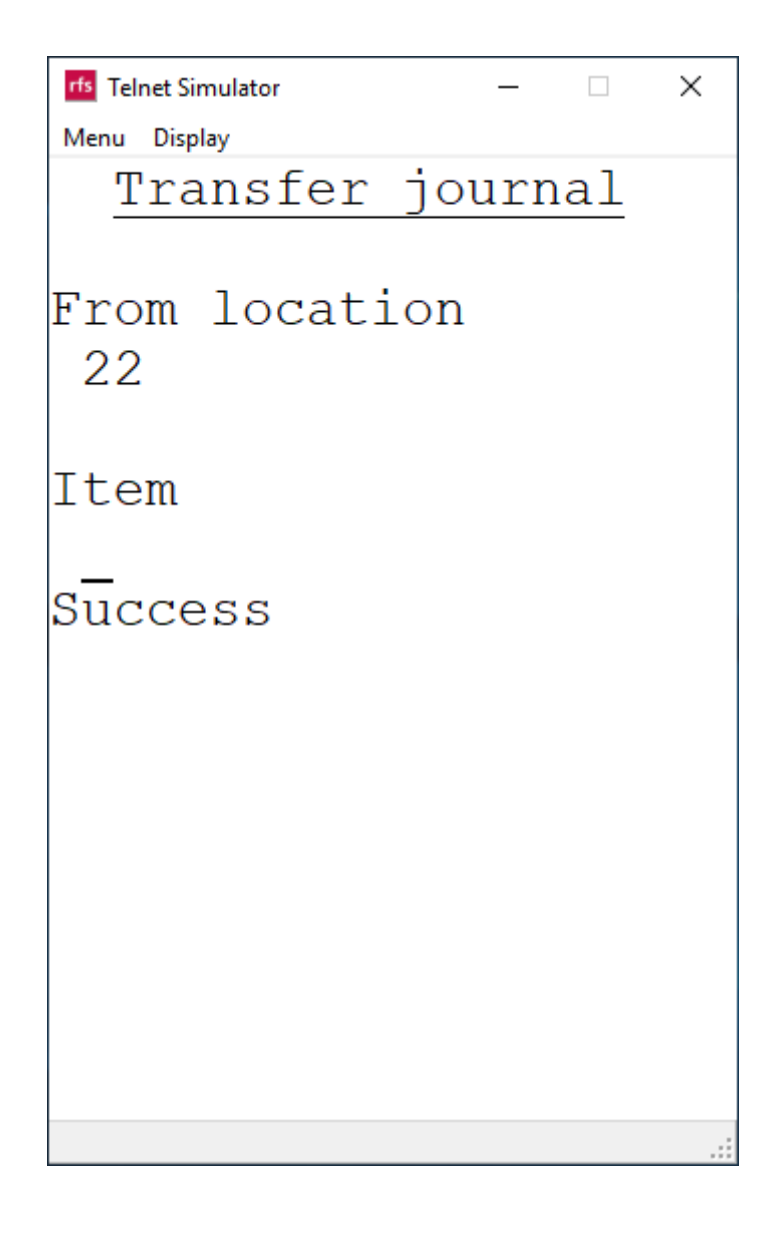